# Department Fellowship - Copy an Existing Award

This document provides step by step instructions on how to copy an existing fellowship award form to expedite set-up of a similar award for another student. Fellowships can be copied from one academic year to another academic year. This feature is only available to add a new department fellowship request; not for modifications or terminations.

Please contact grad-fellowships@ncsu.edu for any questions or need access to the system.

Required Information/Documents needed before copying an existing Fellowship Award:

- 1. Student ID
- 2. Prior Fellowship Award Information -

# <u>Step 1</u>

Log into MyPack portal using your credentials. Click on the 'Campus Finances' tile. The Campus Finances tile is located under the Student Information System menu.

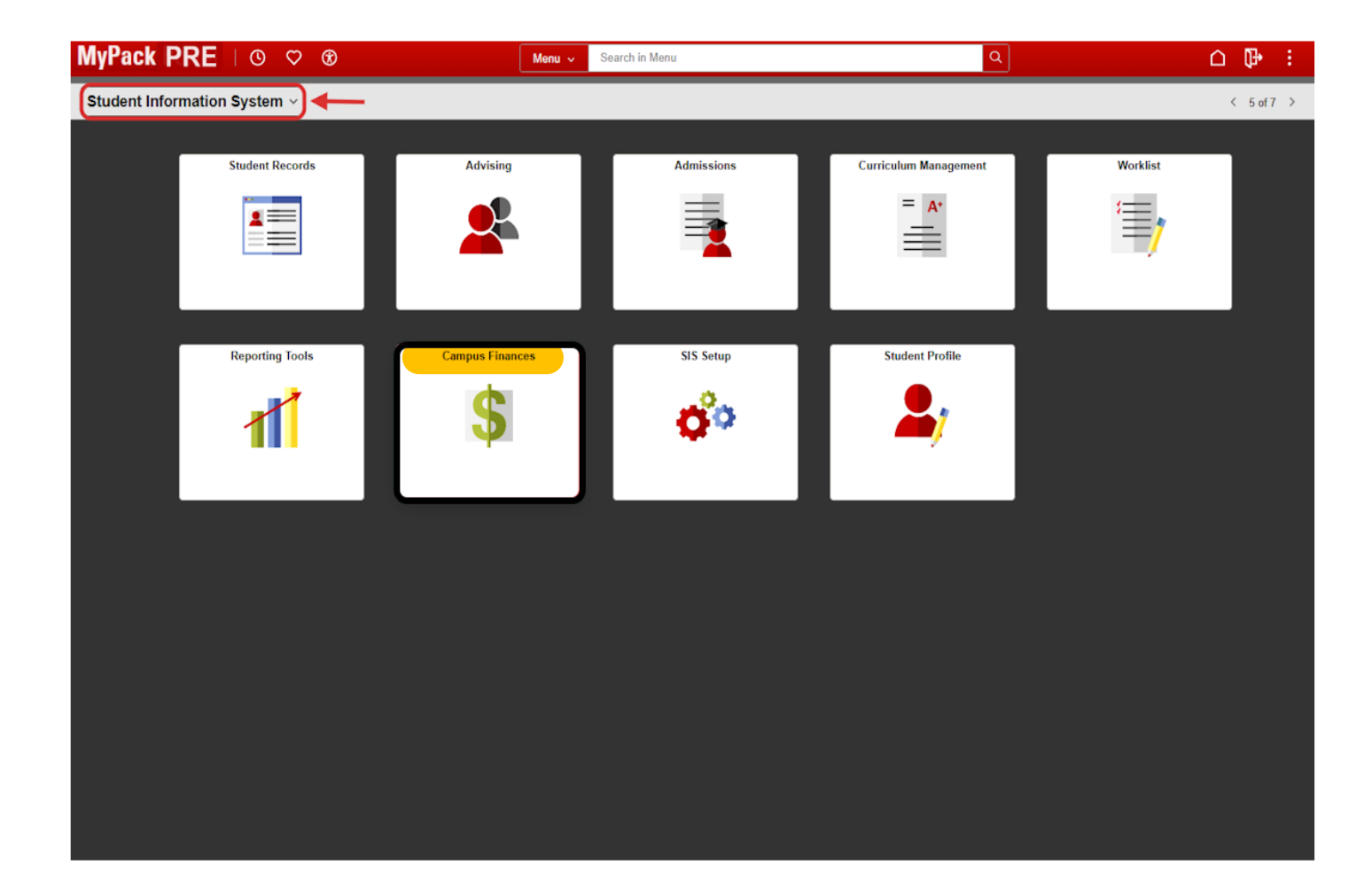

# <u>Step 2</u>

# <u>Click on Fellowships/ Grad Support link</u> on the left hand menu

| $\leftarrow \mid \odot \ \heartsuit$ |   | Q Search in Mer                                                                 |
|--------------------------------------|---|---------------------------------------------------------------------------------|
| Campus Finances                      |   |                                                                                 |
| () Welcome                           |   | Welcome to the Campus Finances Page!                                            |
| 😤 Fellowships / Grad Support         | ~ | Please contact Enrollment Services if you need access to additional SIS Fin<br> |
| ( Professional Experience Pgm        | ~ |                                                                                 |
| 强 Work-Study                         | ~ |                                                                                 |
| Service Indicators                   | ~ |                                                                                 |
|                                      |   |                                                                                 |
|                                      |   |                                                                                 |
|                                      |   |                                                                                 |

### **Click on Fellowship Forms**

| $\leftarrow$   $\odot$ $\heartsuit$ | Q Search in M                                                             |
|-------------------------------------|---------------------------------------------------------------------------|
| Campus Finances                     |                                                                           |
| 1 Welcome                           | Welcome to the Campus Finances Page!                                      |
| 🔺 Fellowships / Grad Support 🛛 🔿    | Please contact Enrollment Services if you need access to additional SIS I |
| Fellowship Forms                    |                                                                           |
| Fellowship Queries                  |                                                                           |
| Graduate Support                    |                                                                           |
| Graduate Support Roster             |                                                                           |
| GSSP Custom Queries                 |                                                                           |
| Professional Experience Pgm ~       |                                                                           |

Click on the arrow beside "Department Fellowships" to expand the section

| Fellowship Forms                                  |                                                                  |
|---------------------------------------------------|------------------------------------------------------------------|
| Fellowship Nominations     Department Fellowships |                                                                  |
|                                                   |                                                                  |
|                                                   |                                                                  |
|                                                   |                                                                  |
|                                                   |                                                                  |
|                                                   |                                                                  |
|                                                   |                                                                  |
|                                                   |                                                                  |
|                                                   |                                                                  |
|                                                   | Fellowship Forms  Fellowship Nominations  Department Fellowships |

The Submitter can use the Search section to find an existing fellowship award that they wish to copy.

#### Department Fellowships

The Department Fellowships form should be used by departments to initiate a new fellowship award to graduate students from their internal funds or to modify or terminate an existing fellowship award. This system replaces the "Graduate Fellowship Payment" PDF form. Please reference the <u>Graduate School Fellowships page</u> for detailed instructions about the Department Fellowship form.

- Start a New Award: Click 'Start Form' to enter a new fellowship award.
- <u>Modify/Terminate an active fellowship</u>: Click "Start Form" to modify an existing fellowship. Upon entering the Student ID, all
  active fellowships for the student will be displayed. Select the fellowship that you want to modify or terminate.

Use the fields in the 'Search' box to search for Payment forms that have been submitted online since 2025. Depending on your system security roles, an initial search may have been configured for you.

| Search                                                                                                    | Submit payment form |
|----------------------------------------------------------------------------------------------------|---------------------|
| Enter your selections and click Search. Leave fields blank for a list of all forms.<br>Academic Year >= V 2025-2026 V | Start Form          |
| Fellowship Code =                                                                                                    |                     |
| Fellowship Name contains                                                                                              |                     |
| Student ID =                                                                                                    |                     |
| Form Status = V                                                                                                    |                     |
| Include Withdrawn/Deleted:                                                                                            |                     |
| Form Action = Clear Search                                                                                            |                     |
| College = Q                                                                                                    |                     |
| Program =                                                                                                    |                     |
| Approver Unity =                                                                                                    |                     |
| Contact Unity =                                                                                                    |                     |
| Project/Grant =                                                                                                    |                     |
| Deptid/OUC =                                                                                                    |                     |

In this example, the Submitter selected an existing fellowship in "Draft, Not Submitted" status, using the drop-down "Form Status" field. Submitters can search for existing forms in any status to copy.

|                                                                                                    | Q Search in Menu                                                                                                    |
|----------------------------------------------------------------------------------------------------|----------------------------------------------------------------------------------------------------|
|                                                                                                    |                                                                                                    |
| ellowship Forms                                                                                                    | Other Graduate School Forms                                                                                                    |
| Fellowship Nominations                                                                                                    |                                                                                                    |
| Department Fellowships                                                                                                    |                                                                                                    |
| Start a <u>New Award</u> . Click Start roll to enter a<br><u>Modify/Terminate an active fellowship</u> : Click "Start<br>active fellowships for the student will be displayed<br>Use the fields in the 'Search' box to search for Payment<br>system security roles, an initial search may have been of | art Form' to modify an existing fellowship. Upon entering the Student ID, all<br>ed. Select the fellowship that you want to modify or terminate.<br>It forms that have been submitted online since 2025. Depending on your<br>configured for you. |
| Search                                                                                                    | Submit payment form                                                                                                    |
| Enter your selections and click Search. Leave fields bl<br>Academic Year 2025-2026 V                                                                                                    | lank for a list of all forms. Start Form                                                                                                    |
| Fellowship Code =                                                                                                    |                                                                                                    |
| Fellowship Name contains                                                                                                    |                                                                                                    |
| Student ID =                                                                                                    |                                                                                                    |
| E at I be the Draft not submitted                                                                                                    |                                                                                                    |
| Form Status                                                                                                    |                                                                                                    |
| Form Action =                                                                                                    | Clear Search                                                                                                    |
| Form Action =                                                                                                    | Clear Search<br>Search                                                                                                    |
| Form Status = V Drait, not submitted                                                                                                    | Clear Search<br>Search                                                                                                    |
| Form Status = V Drait, not submitted Include Withdrawn/Deleted: Form Action = College = Q Program = Q Approver Unity = Q                                                                                                    | Clear Search<br>Search                                                                                                    |
| Form Status = V Drait, not submitted<br>Include Withdrawn/Deleted:<br>Form Action =<br>College =<br>Program =<br>Approver Unity =<br>Contact Unity = KJPETERS<br>Kara Peters                                                                                                    | Clear Search<br>Search                                                                                                    |
| Form Status = V Drait, not submitted Include Withdrawn/Deleted: Form Action = College = Q Program = Q Approver Unity = Contact Unity = KJPETERS Kara Peters Project/Grant = Q                                                                                                    | Clear Search<br>Search                                                                                                    |

Click "View" next to the fellowship in your search results that you wish to copy. In this example, the Submitter has selected the <u>NIEHS Bioinformatics Training</u> award.

| Search Results - Payment Forms      |             | Find   View All | i 🖉 📑 🙀 Firs | t 🜒 1        | -2 of 2 🕦 La |
|-------------------------------------|-------------|-----------------|--------------|--------------|--------------|
| Status Program Proj/Grant C         | ontact/Appr | Form .          |              |              |              |
| /iew clowship                       | Action      | Student Name    | Student ID   | Acad<br>Year | Form Status  |
| View NIEHS Bioinformatics Training  | New         |                 |              | 2025         | Draft        |
| View Nuclear Nonproliferation Award | New         |                 |              | 2025         | Draft        |

### Step 9

This will display the selected fellowship form with the student's name, email address, academic and award information.

|                                                                                                    |                                                                                                    |                                                                                                    |                                                                                                    | onnation                                                                                                    |                                                                                                    |
|----------------------------------------------------------------------------------------------------|----------------------------------------------------------------------------------------------------|----------------------------------------------------------------------------------------------------|----------------------------------------------------------------------------------------------------|----------------------------------------------------------------------------------------------------|----------------------------------------------------------------------------------------------------|
|                                                                                                    |                                                                                                    |                                                                                                    |                                                                                                    |                                                                                                    | RETURN                                                                                                    |
| Submit thi<br>marked wi<br>year, an a<br>submitsion<br>Stipend a<br>\$7,500 pe<br>will receiv<br>requirema<br>insurance<br>add a com | s form to it<br>than aste<br>ward letter<br>for appro-<br>n. Once a<br>mounts g<br>r semeste<br>ve GSSP t<br>ents. The<br>banks. The<br>proment in the second | nitiate a n<br>risk * are<br>r signed b<br>val. The fi<br>pproved, l<br>reater the<br>reater the<br>rof of doc<br>tuition an<br>Fellowsh<br>roject car<br>the form. | ew fellowship award or modify or termini-<br>required fields. If this is a new award to<br>y the DGP/Dept. Head should be attache<br>orm will be routed to appropriate program<br>the form will be sent to the Graduate Sch<br>an or equal to \$5,625 per semester for<br>toral students are considered Primary<br>d health insurance benefits if the stud-<br>ip Project ID will be charged the cost<br>anot incur the GSSP tuition and health | ate an existing<br>the student for<br>ed to the form I<br>n director for ap<br>tool for final ver<br>master's stur<br>y Fellowships<br>fent meets all<br>of the tuition of<br>insurance co | award. Fields<br>the academic<br>before<br>oproval upon<br>rification.<br>dents and<br>The awardee<br>other <u>GSSP</u><br>and health<br>ist, please |
| Please co<br>primary a                                                                                                    | ontact the<br>ward clas                                                                                                    | Graduat                                                                                                    | e School <u>grad-fellowships@ncsu.edu</u><br>n.                                                                                                    | with any que                                                                                                    | stions about a                                                                                                    |
| The form I                                                                                                    | must be re                                                                                                    | eceived by                                                                                                    | the Graduate School no later than the 1                                                                                                    | 5th of the mon                                                                                                    | th in which                                                                                                    |
| Questions                                                                                                    | about how                                                                                                    | o begin.<br>w to use ti                                                                                                    | his form? Click here to review the Gradu                                                                                                    | iate Fellowship                                                                                                    | s page.                                                                                                    |
|                                                                                                    |                                                                                                    |                                                                                                    |                                                                                                    |                                                                                                    |                                                                                                    |
| Form - S                                                                                                    | student a                                                                                                    | ind Fello                                                                                                    | owship                                                                                                    |                                                                                                    |                                                                                                    |
| For Acad                                                                                                    | emic Yea                                                                                                    | r 2025-20                                                                                                    | 026 Form Nbr                                                                                                    | FD0000022                                                                                                    | Cancel this form                                                                                                    |
| Form Sta                                                                                                    | itus Draft                                                                                                    | t, not subr                                                                                                    | mitted                                                                                                    |                                                                                                    | History                                                                                                    |
| Student                                                                                                    |                                                                                                    |                                                                                                    |                                                                                                    |                                                                                                    | ID                                                                                                    |
|                                                                                                    | Current E                                                                                                    | mail no                                                                                                    | body@ncsu.edu                                                                                                    |                                                                                                    |                                                                                                    |
|                                                                                                    | -                                                                                                    |                                                                                                    |                                                                                                    | Code EHSE                                                                                                    |                                                                                                    |
| Fellowsh                                                                                                    | ip NIEF                                                                                                    | IS Bioinfo                                                                                                    | rmatics Training                                                                                                    | Code LIISD                                                                                                    | FSnp #                                                                                                    |
| Fellowsh<br>Form Act                                                                                                    | ip NIEF<br>tion New                                                                                                    | HS Bioinfo<br>Fellowsh                                                                                                    | ormatics Training<br>ip Payment                                                                                                    | Code LIISD                                                                                                    | rsnp #                                                                                                    |
| Fellowsh<br>Form Act                                                                                                    | ip NIEF<br>tion New<br>Academ                                                                                                    | IS Bioinfo<br>Fellowsh                                                                                                    | rmatics Training<br>ip Payment<br>am                                                                                                    |                                                                                                    | rsnp #                                                                                                    |
| Fellowsh<br>Form Act<br>Student                                                                                                    | ip NIEF<br>tion New<br>Academ                                                                                                    | S Bioinfo<br>Fellowsh                                                                                                    | rmatics Training<br>ip Payment<br>am<br>Academic Plan                                                                                                    | Status                                                                                                    | Admit Term                                                                                                    |
| Fellowsh<br>Form Act                                                                                                    | ip NIEH<br>tion New<br>Academ<br>College<br>COE                                                                                                    | Fellowsh                                                                                                    | matics Training<br>ip Payment<br>am<br>Academic Plan<br>Mechanical Engineering-PHD                                                                                                    | Status<br>Active                                                                                                    | Admit Term                                                                                                    |
| Fellowsh<br>Form Act<br>Student                                                                                                    | ip NIEH<br>tion New<br>Academ<br>College<br>COE                                                                                                    | IS Bioinfo<br>Fellowsh<br>ic Prog<br>ME                                                                                                    | matics Training<br>ip Payment<br>am<br>Academic Plan<br>Mechanical Engineering-PHD                                                                                                    | Status<br>Active                                                                                                    | Admit Term                                                                                                    |
| Fellowsh<br>Form Act                                                                                                    | Academ                                                                                                    | HS Bioinfo<br>Fellowsh<br>hic Prog<br>ME                                                                                                    | Academic Plan Mechanical Engineering-PHD                                                                                                    | Status<br>Active                                                                                                    | Admit Term                                                                                                    |
| Fellowsh<br>Form Act<br>Student<br>Select<br>2025-202                                                                                | ip NIEH                                                                                                    | IS Bioinfo<br>Fellowsh<br>iic Prog<br>ME<br>S Bioinfo                                                                                                    | Academic Plan<br>Mechanical Engineering-PHD                                                                                                    | Status<br>Active                                                                                                    | Admit Term                                                                                                    |
| Fellowsh<br>Form Act<br>Student<br>Select<br>2025-20<br>*Project                                                                     | ip NIEH<br>tion New<br>Academ<br>College<br>COE<br>26 NIEH<br>Grant                                                                                           | IS Bioinfo<br>Fellowsh<br>iic Prog<br>ME<br>S Bioinfo<br>35713                                                                                                    | Academic Plan Mechanical Engineering-PHD Ormatics Training - ADD Opent ID (OUC)                                                                                                    | Status<br>Active                                                                                                    | Admit Term                                                                                                    |
| Fellowsh<br>Form Act<br>Student<br>Select<br>2025-20<br>*Project                                                                     | ip NIEH<br>tion New<br>Academ<br>College<br>COE<br>26 NIEH<br>Grant                                                                                           | IS Bioinfo<br>Fellowsh<br>iic Prog<br>ME<br>S Bioinfo<br>35713<br>Agrofore                                                                                          | Academic Plan Academic Plan Mechanical Engineering-PHD Cormatics Training - ADD Cormatics Training - ADD Cormatics Trainings for Nat                                                                                                    | Status<br>Active                                                                                                    | Admit Term                                                                                                    |
| Fellowsh<br>Form Act<br>Student<br>Select<br>2025-200<br>*Project<br>*Award                                                          | ip NIEH<br>tion New<br>Academ<br>College<br>COE<br>26 NIEH<br>Grant 0                                                                                         | IS Bioinfo<br>Fellowsh<br>ic Prog<br>ME<br>S Bioinfo<br>35713<br>Agrofore<br>3,000.00                                                                               | Academic Plan Academic Plan Mechanical Engineering-PHD Ormatics Training - ADD Opt ID (OUC) estry Trainings for Nat                                                                                                    | Status<br>Active                                                                                                    | Admit Term                                                                                                    |
| Fellowsh<br>Form Act<br>Student<br>Select<br>2025-202<br>*Project<br>*Award A<br>*Paid in 2                                          | ip NIEH<br>tion New<br>Academ<br>College<br>COE<br>26 NIEH<br>Grant 0<br>Amount 3<br>Ferms - Fa                                                               | IS Bioinfo<br>Fellowsh<br>iic Prog<br>ME<br>S Bioinfo<br>35713<br>Agrofore<br>3,000.00<br>all:                                                                      | Academic Plan Academic Plan Mechanical Engineering-PHD Cormatics Training - ADD Cormatics Training for Nat Cormanian Spring: Spring: Summer 1: Summer 1:                                                                                                    | Status<br>Active                                                                                                    | Admit Term                                                                                                    |

Scroll down to the bottom of the form to the "Approval" section. Here, you will find the "Copy This Award" button among among the other options. Click the button to create a copy of the selected fellowship.

| pproval                                               |               |             |
|-------------------------------------------------------|---------------|-------------|
|                                                       |               |             |
| hange Approver Information<br>Approver Katherine Saul |               |             |
| Email ksaul@ncsu.edu                                  |               |             |
|                                                       |               |             |
|                                                       |               |             |
| Submit for Approval                                   | Save As Draft | Cancel Form |
| Copy This                                             | s Award       |             |
| Return Previous                                       | Next          |             |

# Step 11

A new window will appear with instructions on how to copy the existing fellowship award to a different student.

| You have elected to copy the fellowship award information on an<br>existing form to a different student.                                   |
|----------------------------------------------------------------------------------------------------|
| Please select the student by entering their student ID or by clicking on<br>the magnifying glass to search by name. Then click 'Continue'. |
| Student ID                                                                                                    |
| Acad Year Continue                                                                                                    |
| Fellowship Name NIEHS Bioinformatics Training                                                                                              |
| Cancel Copy                                                                                                    |

Enter the student ID# and the academic year for the fellowship award.

1. You can copy an existing fellowship award to create an award for a different student in the same academic year or a subsequent year. Click Continue.

2. You also have the option to click "Cancel Copy" to return to the existing fellowship form.

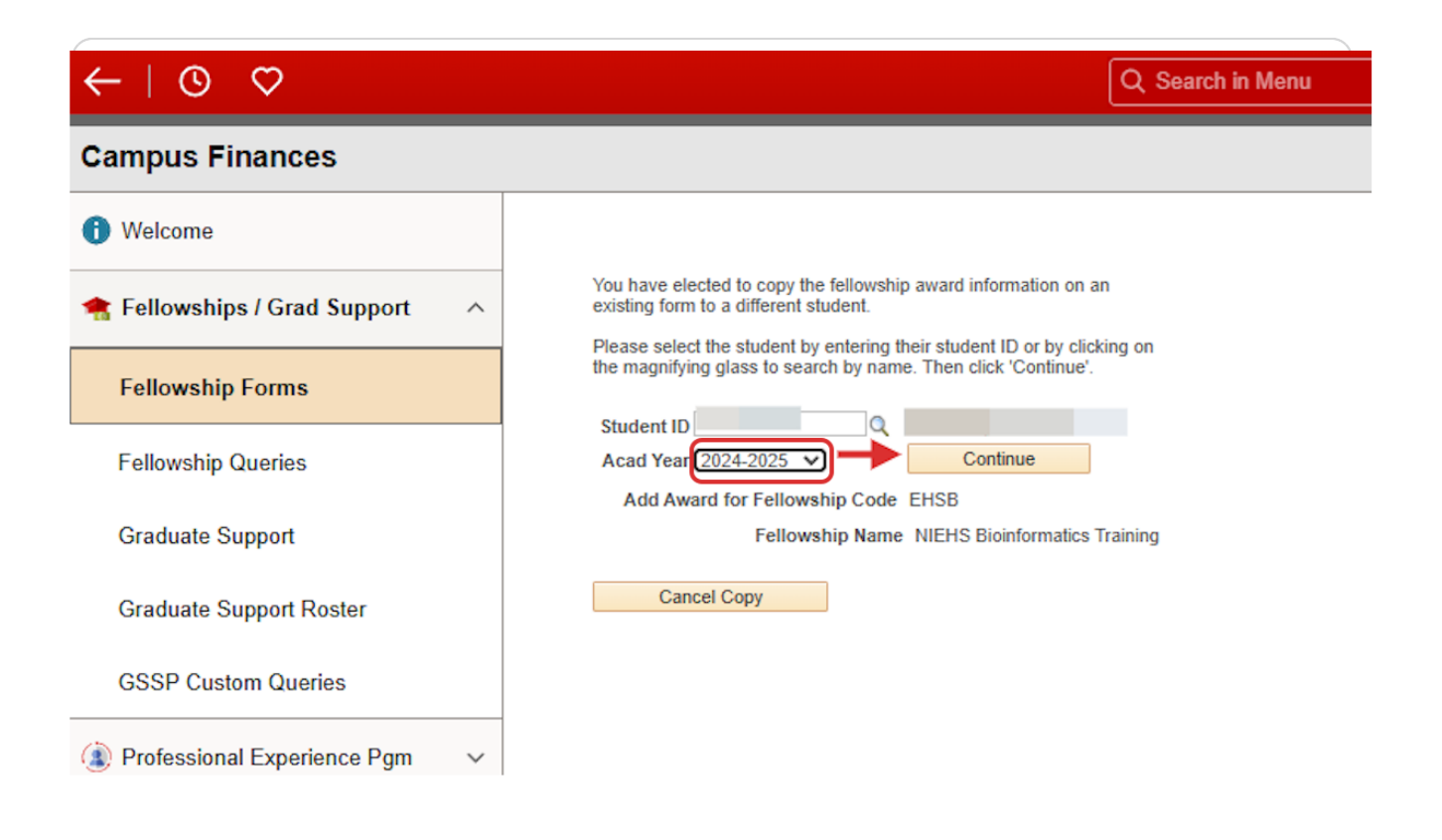

The system will copy the fellowship information from the existing fellowship award to the new student. The submitter should verify the Fellowship information. They can update the award payment information via the open fields and upload the award letter. From here, you can follow the steps to submit the fellowship award (See <u>Submit a New</u> <u>Fellowship Award</u> Instructions on the <u>Graduate School's Fellowship Website</u>).

| or Acad                                       | lemic Year                                                | 2024-20                                  | 25) Fo                                                                       | orm Nbr | *NEW*    | Cancel this f |
|-----------------------------------------------|-----------------------------------------------------------|------------------------------------------|------------------------------------------------------------------------------|---------|----------|---------------|
| Student                                       |                                                           |                                          |                                                                              |         |          | ID :          |
|                                               | Current E                                                 | mail nob                                 | ody@ncsu.edu                                                                 |         |          |               |
| ellowsh                                       | ip NIEH                                                   | IS Bioinfo                               | matics Training                                                              |         | Code EHS | в             |
| Form Ac                                       | tion New                                                  | Fellowshi                                | p Payment                                                                    |         |          |               |
|                                               |                                                           |                                          |                                                                              |         |          |               |
| Student                                       | Academ                                                    | ic Progr                                 | am                                                                           |         |          |               |
| Select th                                     | he student                                                | s academ                                 | ic program for this fellowship.                                              |         |          |               |
| Select                                        | College                                                   | Prog                                     | Academic Plan                                                                |         | Status   | Admit Term    |
| $\overline{\mathbf{a}}$                       | COE                                                       | AE                                       | Aerospace Engr-PHD                                                           | 1       | Active   |               |
|                                               | COE                                                       | ME                                       | Mechanical Engineering-MS                                                    |         | Active   |               |
|                                               |                                                           | Bioinfo                                  | rmatics Training - ADD                                                       |         |          |               |
| 2024-20<br>*Project                           | 25 NIEH                                                   | 35713<br>Agrofore                        | Dept ID (OUC) stry Trainings for Nat                                         | ŀ       |          |               |
| 2024-20<br>*Project                           | 25 NIEH S                                                 | 35713<br>Agrofore:<br>,000.00            | Dept ID (OUC)<br>stry Trainings for Nat                                      | I       |          |               |
| *Project<br>*Award /                          | 25 NIEHS<br>//Grant 03<br>Amount 3<br>Terms - Fa          | 35713<br>Agrofore<br>,000.00             | Dept ID (OUC)<br>stry Trainings for Nat                                      | ] Summ  | ner 2: 🗌 |               |
| *Project<br>*Award A<br>*Paid in *<br>*Paymer | 25 NIEHS<br>//Grant 03<br>Amount 3<br>Terms - Fant Schedu | Agrofore<br>,000.00<br>all:<br>je Fellow | Dept ID (OUC)<br>stry Trainings for Nat<br>Spring: Summer 1:<br>ship Monthly |         | ner 2: 🗌 |               |